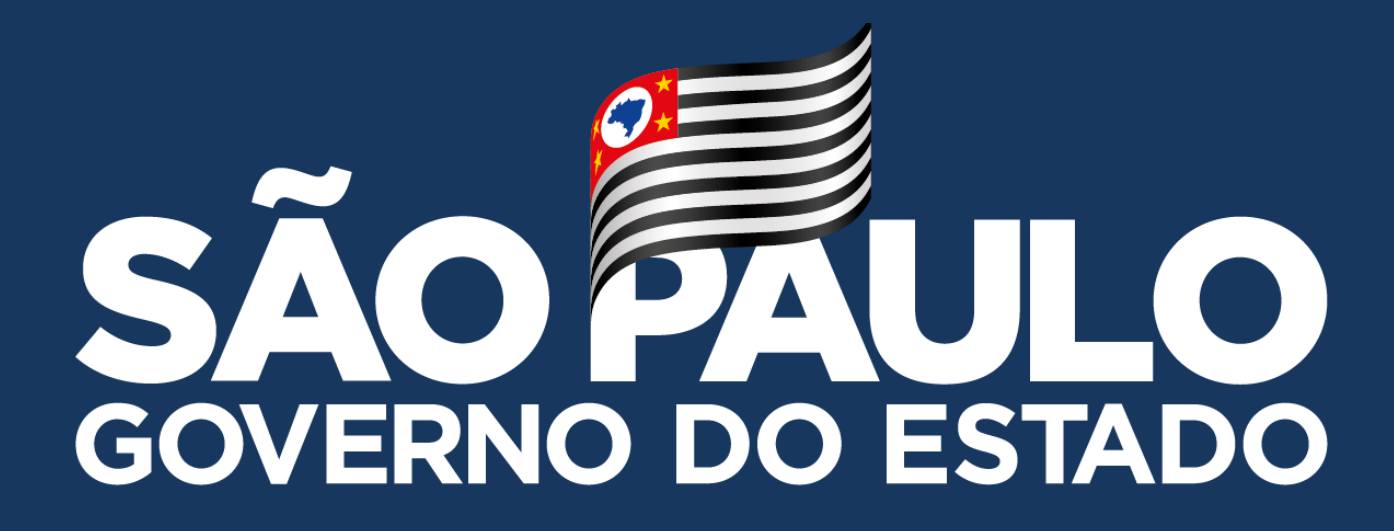

# PLANILHA GOOGLE

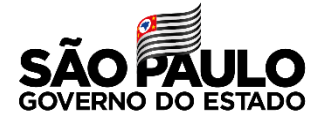

#### **PLANILHA GOOGLE**

| Nova guia                            |        | ~   | - | ٥ | ×   |
|--------------------------------------|--------|-----|---|---|-----|
| $- \rightarrow C(c)$                 | le ☆ ! | • • | * |   | ) : |
| DE CENTRO SUL 🧾 Impressoras 🔄 FELIPE |        |     |   |   |     |

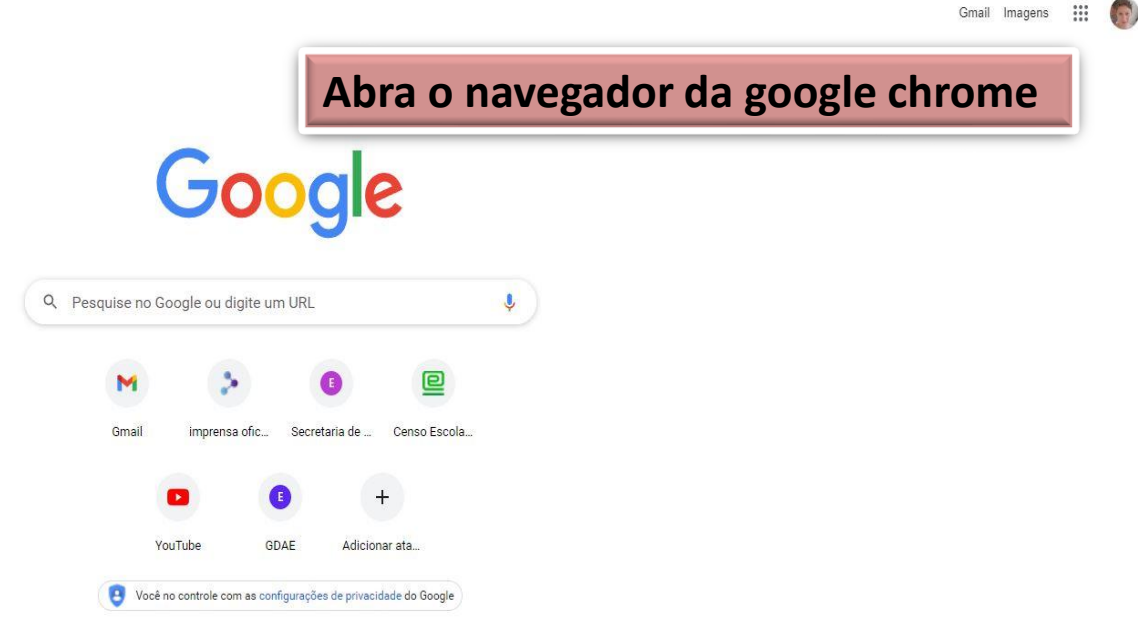

/ Personalizar o Chrome

### **PLANILHA GOOGLE**

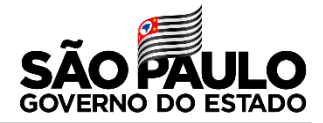

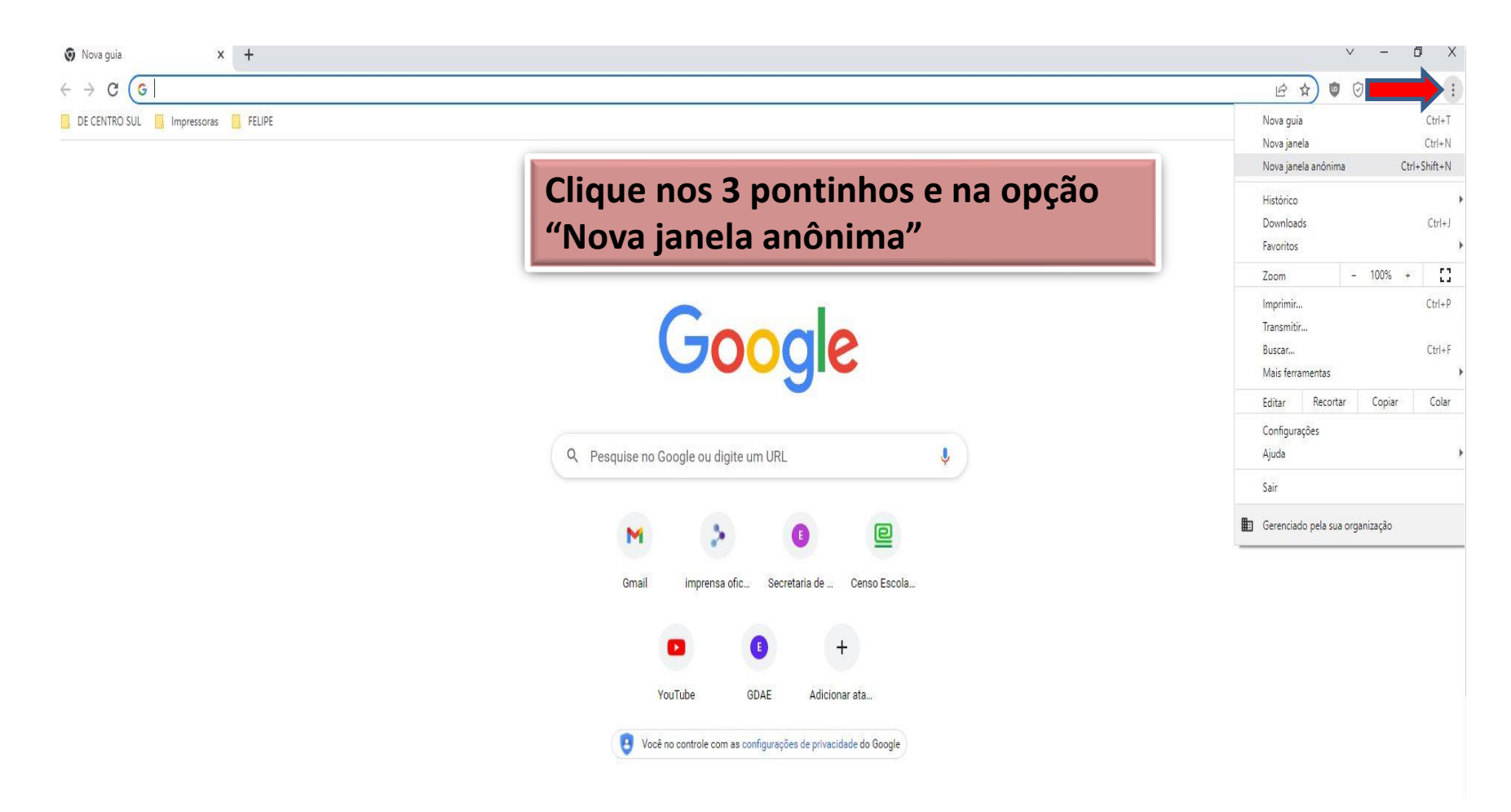

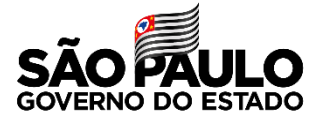

| 歳 Nova guia × +                                | ✓ - 6 X                                                                                                    |  |  |  |  |  |
|------------------------------------------------|----------------------------------------------------------------------------------------------------|--|--|--|--|--|
| $\leftrightarrow$ $\Rightarrow$ C ( $\bigcirc$ | 🖈 🔲 📾 Anônima 🕴                                                                                                    |  |  |  |  |  |
| 📙 DE CENTRO SUL 📕 Impressoras 📕 FELIPE         |                                                                                                    |  |  |  |  |  |
|                                                |                                                                                                    |  |  |  |  |  |
|                                                | Abrirá uma janela onde deverá ser<br>copiado o link da planilha                                                                                                    |  |  |  |  |  |
| Você entrou no modo de navegação anônima       |                                                                                                    |  |  |  |  |  |
|                                                | Agora você pode navegar com privacidade, e as outras pessoas que usarem este dispositivo não<br>verão suas atividades. No entanto, os downloads, favoritos e itens da Lista de leitura ainda serão<br>salvos. Salba mais                                                                                                    |  |  |  |  |  |
|                                                | 0 Chrome nao va salvar estas informações       E possivel que sua atividade ainda esteja         • Seu histórico de navegação       visível para:         • Cookies e dados de sites       • os websites que você visita         • Informações inseridas em formulários       • seu empregador ou sua escola         • seu provedor de accesso à Internet |  |  |  |  |  |
|                                                | Bloquear cookies de terceiros<br>Com esse recurso ativado, os sites não podem usar cookies que rastreiem você 🛛 🔲<br>pela Internet. Algumas funções dos sites podem não funcionar.                                                                                                    |  |  |  |  |  |
|                                                |                                                                                                    |  |  |  |  |  |
|                                                |                                                                                                    |  |  |  |  |  |
|                                                |                                                                                                    |  |  |  |  |  |
|                                                |                                                                                                    |  |  |  |  |  |

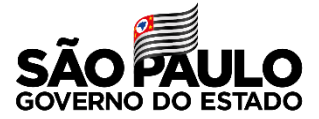

| Após copiar o link e colar o mesmona barra de endereço aperte a teclaEnter do teclado            |
|--------------------------------------------------------------------------------------------------|
| Google                                                                                           |
| Fazer login<br>Prossequir para o Planilhas Google                                                |
| E-mail ou telefone                                                                               |
| Não está no seu computador? Use o modo visitante para<br>fazer login com privacidade. Saiba mais |
| Criar conta Próxima                                                                              |

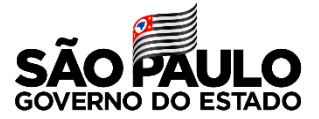

| 🗧 🔆 C 🧯 accounts.google.com/signin/v2/challenge/pwd?service=wise&passive=1209600&continue=https%3A%2F%2Fdocs.google.com%2Fspreadsheets%2Fd%2F1-I62zulX6gy_ZMD_p4YBH4QnTUaYIJz4AjSoDHJf-IA%2Fedit%3Fusp%3Dsharing&follow 🕶 🎕 🖈 🔳 👶 Andnimd                                                                                                    |   |
|----------------------------------------------------------------------------------------------------|---|
| DE CENTRO SUL 🚺 Impressoras 📕 FELIPE                                                                                                    |   |
|                                                                                                    |   |
| Digite o seu e-mail institucional e<br>senha (a mesma da SED) da Google                                                                                                    | 2 |
| Google                                                                                                    |   |
| Image: Contract of the service of the service of t |   |
| Mostrar senha                                                                                                    |   |

Ajuda Privacidade Termos

Português (Brasil) 🔻

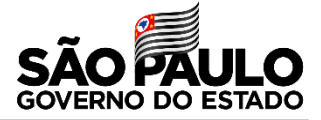

🕶 🖻 🏚 📬 🗑 🛪 🗖 🍈 🗄

Na SED tem no canto superior lado direito o seu e-mail institucional da GOOGLE

 $\leftarrow$   $\rightarrow$  C  $\square$  sed.educacao.sp.gov.br/AdDiretoria/Index

DE CENTRO SUL 📃 Impressoras 📃 FELIPE

Secretaria da educação do estado de são paulo Secretaria Escolar Digital Olá, FELIPE EVANGELISTA MAGATTI Você estê logado como: CIE - NIT - Diretor(a) E-mail Institucional (via Microsoft): felipe.magatti@educacao.sp.gov.br E-mail Institucional (via Google): felipe.magatti@educacao.sp.gov.br Meus Emails ? Dûvidas 1 Perfii 1 Alterar Senha 0 Sair

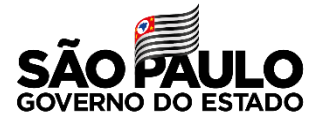

| 0     | QR CODE_monitoramento             | - Plani × +                          |                                                                                               |                        |                                   |                          | v – Ø                                 |     |
|-------|-----------------------------------|--------------------------------------|-----------------------------------------------------------------------------------------------|------------------------|-----------------------------------|--------------------------|---------------------------------------|-----|
| ←     | $\rightarrow$ X $\bigcirc$ docs.g | oogle.com/spreadshee                 | ets/d/1-l62zulX6gy_ZMD_P4YBH4QnTUaYIJz4AjSoE                                                  | HJf-IA/edit#gid        |                                   |                          | 🕁 🔲 👼 Anônim                          | ma  |
|       | DE CENTRO SUL 🔜 Imp               | pressoras 🔜 FELIPE                   |                                                                                               |                        |                                   |                          |                                       |     |
|       | QR CODE_mo<br>Arquivo Editar      | onitoramento 🛱<br>Ver Inserir Formal | <ul> <li>Alterações salvas no Drive</li> <li>tar Dados Ferramentas Extensões Ajuda</li> </ul> | <u>A última edição</u> | foi feita há alguns segundos.     | por Silmara Francis      | Pronto agora basta você responder     | G   |
| h     | o 🔿 🖶 👎 🗍 100                     | 9% ▼ RS % .0 J                       | 0g 123+   14 +  Z S <u>A</u>   ↔ [                                                            | H + E                  | * <del>*</del> *  ⊅  * 1⁄2 * GĐ ⊞ | ⊡ ₩ ∀ • ∑ •              |                                       | 1   |
| A1:G1 | - <i>fx</i>   Mon                 | NITORAMENTO DA IMPL                  | LANTAÇÃO DO APLICATIVO QR CODE ALIMENTAÇÃO B                                                  | SCOLAR                 |                                   |                          | na linha da sua escola, ele salvará   |     |
|       | A                                 | В                                    | C                                                                                             | D                      | E                                 | F                        | na mina da sua escola, ele salvara    |     |
| 1     |                                   |                                      | MO                                                                                            | NITORAMEN              | TO DA IMPLANTAÇÃO D               | O APLICATIVO C           | automaticamente.                      | a   |
| 2     | Diretoria                         | Município                            | Escola                                                                                        | código CIE             | A escola baixou o<br>APP?         | A escola cor<br>utilizar |                                       |     |
| 3     | AMERICANA                         | SANTA BARBARA D'OESTE                | ALCHESTE DE GODOY ANDIA PROFA                                                                 | 47016                  |                                   |                          | •                                     | 1 1 |
| 4     | AMERICANA                         | AMERICANA                            | ALCINDO SOARES DO NASCIMENTO PROF                                                             | 16998                  | •                                 |                          | *                                     |     |
| 5     | AMERICANA                         | NOVA ODESSA                          | ALEXANDRE BASSORA                                                                             | 903784                 | •                                 |                          | *                                     |     |
| 6     | AMERICANA                         | AMERICANA                            | ANNA MARIA LUCIA DE NARDO MORAES BARROS PROFA                                                 | 907285                 | *                                 |                          | *                                     |     |
| 7     | AMERICANA                         | AMERICANA                            | ANNA PERES DA SILVA PROFESSORA                                                                | 918854                 | •                                 |                          | ★                                     |     |
| 8     | AMERICANA                         | AMERICANA                            | ANTONIETA GHIZINI LENHARE PROFA                                                               | 903760                 |                                   |                          | *                                     |     |
| 9     | AMERICANA                         | SANTA BARBARA D'OESTE                | ANTONIO DE ARRUDA RIBEIRO PROF                                                                | 17085                  | *                                 |                          | *                                     |     |
| 10    | AMERICANA                         | SANTA BARBARA D'OESTE                | ANTONIO MATARAZZO PROF                                                                        | 17292                  | •                                 |                          | *                                     |     |
| 11    | AMERICANA                         | AMERICANA                            | ANTONIO ZANAGA PREFEITO                                                                       | 39846                  | *                                 |                          | *                                     |     |
| 12    | AMERICANA                         | AMERICANA                            | ARY MENEGATTO PROF                                                                            | 17188                  | *                                 |                          | *                                     |     |
| 13    | AMERICANA                         | SANTA BARBARA D'OESTE                | ATTILIO DEXTRO PROF                                                                           | 919159                 |                                   |                          | *                                     |     |
| 14    | AMERICANA                         | SANTA BARBARA D'OESTE                | BENEDICTA ARANHA DE OLIVEIRA LINO PROFA                                                       | 49402                  | *                                 |                          | *                                     |     |
| 15    | AMERICANA                         | AMERICANA                            | BENTO PENTEADO DOS SANTOS PROF                                                                | 49897                  |                                   |                          | * 1                                   |     |
| 16    | AMERICANA                         | AMERICANA                            | CEEJA ALDA MARANGONI FRANCA PROFA                                                             | 980055                 |                                   |                          | *                                     |     |
| 17    | AMERICANA                         | AMERICANA                            | CLARICE COSTA CONTI PROFA                                                                     | 45500                  | •                                 |                          | • • • • • • • • • • • • • • • • • • • |     |
| 18    | AMERICANA                         | AMERICANA                            | CONSTANTINO AUGUSTO PINKE PROF                                                                | 42473                  | •                                 |                          | *                                     |     |
| 19    | AMERICANA                         | AMERICANA                            | DELMIRA DE OLIVEIRA LOPES PROFA                                                               | 1/19/                  | *                                 |                          | ▼                                     |     |
| 20    | AMERICANA                         | AMERICANA                            | DIRECTA CENEVIVA MARTINELLI PROPA                                                             | 1/218                  |                                   |                          |                                       |     |
| 22    | AMERICANA                         | NOVA ODESSA                          |                                                                                               | 29910                  |                                   |                          |                                       |     |
| 23    | AMERICANA                         | SANTA BARBARA D'OFSTE                | EDUARDO SILVA PROF                                                                            | 921178                 |                                   |                          |                                       |     |
| 24    | AMERICANA                         | SANTA BARBARA D'OESTE                | ELISABETH STEAGALL PIRTOUSCHEG PROFA                                                          | 17115                  |                                   |                          |                                       |     |
| 25    | AMERICANA                         | SANTA BARBARA D'OESTE                | EMILIO ROMI COMENDADOR                                                                        | 17231                  | *                                 |                          | · ·                                   |     |
| 26    | AMERICANA                         | SANTA BARBARA D'OESTE                | FIORAVANTE LUIZ ANGOLINI                                                                      | 912827                 |                                   |                          | •                                     |     |
| 27    | AMERICANA                         | SANTA BARBARA D'OESTE                | GEMMA VASCONCELOS CAMARGO CAPELLO PROFA                                                       | 900459                 |                                   |                          | •                                     |     |
| 28    | AMERICANA                         | NOVA ODESSA                          | GERALDO DE OLIVEIRA                                                                           | 497733                 |                                   |                          | •                                     |     |
| 29    | AMERICANA                         | AMERICANA                            | GERMAND BENENCASE MAESTRO                                                                     | 17346                  |                                   |                          | *                                     |     |
| 30    | AMERICANA                         | SANTA BARBARA D'OESTE                | GUIOMAR DIAS DA SILVA PROFA                                                                   | 903802                 | *                                 |                          | *                                     |     |
| 31    | AMERICANA                         | AMERICANA                            | HEITOR PENTEADO DR                                                                            | 17206                  |                                   |                          | *                                     |     |
| 32    | AMERICANA                         | SANTA BARBARA D'OESTE                | HELOIZA THEREZINHA MURBACH LACAVA PROFA                                                       | 39822                  | •                                 |                          |                                       |     |

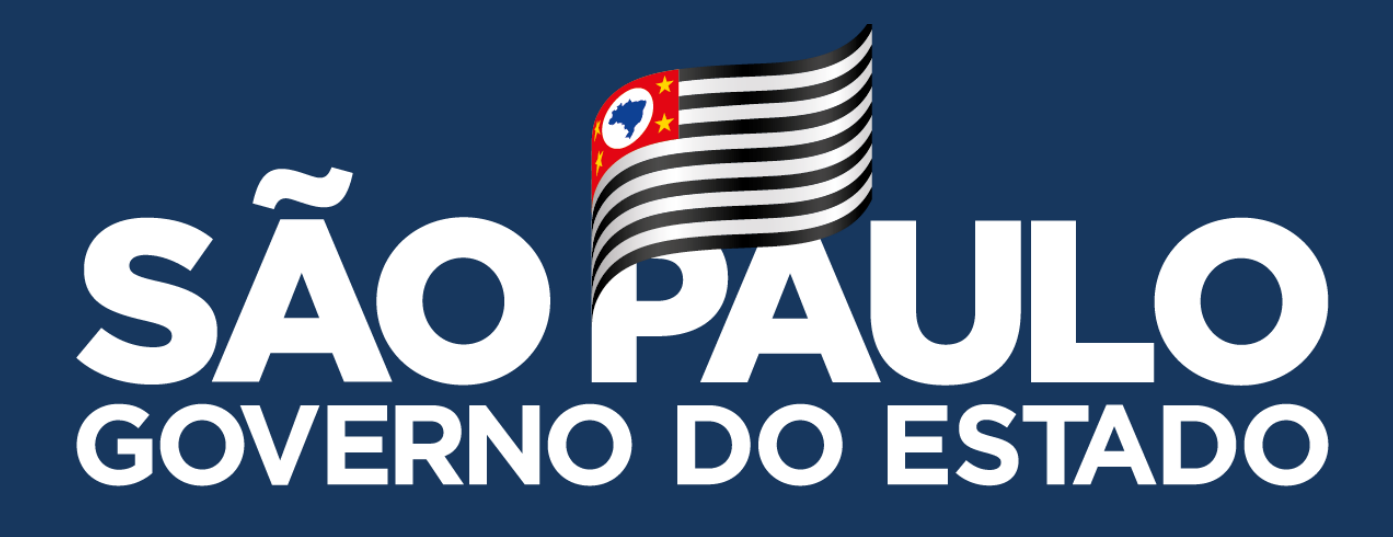

Obrigado

FELIPE EVANGELISTA MAGATTI – DIRETOR TÉCNICO I - NIT